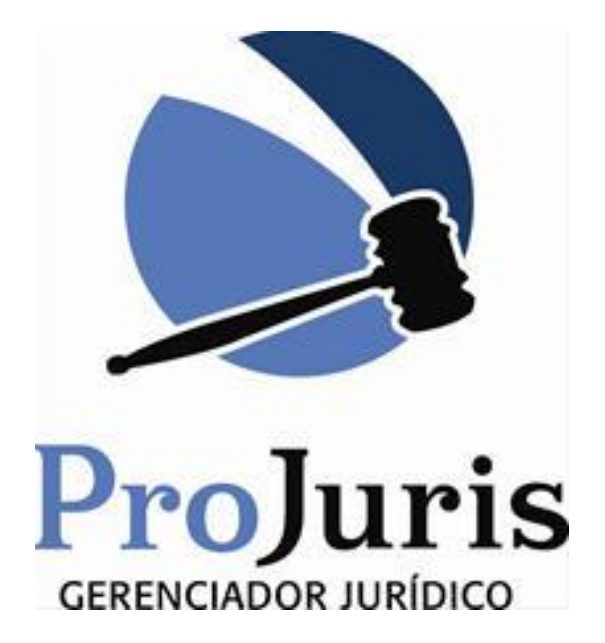

# Manual de Instalação ProJuris8

### Sumário

| 1 - Requisitos para a Instalação        | 3  |
|-----------------------------------------|----|
| 2 - Instalação do Firebird              | 4  |
| 3 - Instalação do Aplicativo ProJuris 8 | 8  |
| 4 - Conexão com o banco de dados        | 12 |
| 5 - Ativação e Adição de licenças.      | 16 |
| 6 - Finalização                         | 18 |

# 1 - Requisitos para a Instalação

| ITEM                               | DESCRIÇÃO                                                                                                    |  |
|------------------------------------|----------------------------------------------------------------------------------------------------|--|
|                                    |                                                                                                    |  |
| Computador / Hardware:             | Processador Pentium 4 de 3.0 GHz ou equivalente, 2 Gb de RAM ou superior;                                                              |  |
| Sistema Operacional / Software:    | Plataforma Windows, Versões XP ou superior;                                                                                            |  |
| Espaço disponível no disco rígido: | 250 Mb para instalação completa ou de 100 Mb para instalação mínima;                                                                   |  |
| Rede Local:                        | (opcional) Para compartilhamento do banco de dados, para o envio de prazos por e-mail (internos) aos usuários cadastrados;             |  |
| Acesso a internet :                | (opcional) Para obtenção de novas atualizações, para o envio de prazos por e-mail (externos) aos usuários cadastrados;                 |  |
| Agente" Notificação de e-mail :    | (opcional) É necessário Plataforma Windows, Versões XP ou superior e uma conta de e-mail;                                              |  |
| Banco de Dados compatível:         | Firebird 2.5.2.26539 / Oracle 11g / Ms-Sql 2008 r2 / Mysql 5.2 – Homologados.                                                          |  |
| Definições de Controle de Contas   | (Windows 8/7/Vista) Vá em Iniciar >> Painel de Controle >> Contas e Usuários >> Alterar Configurações de Controle de Conta de Usuário; |  |

## 2 - Instalação do Firebird. (BANCO DE DADOS)

Observação;

Todos os sistemas que necessitam armazenar históricos e informações para serem utilizadas no dia a dia necessitam de um banco de dados que devem ser homologados( testados) pelo fabricante porém não é o fabricante do sistema que é responsável por sua instalação e manutenção. Caso exista algum problema em relação ao Banco de dados o fabricante do sistema irá investigar se este problema não foi causado pelo sistema e em caso negativo será necessária contratação de um especialista em banco de dados para buscar o problema e causa raiz do mesmo

Importante destacar que todas as ações feitas pelo fabricante são executadas mediante a um contrato prévio de manutenção e atualização do sistema PROJURIS.

Procedimento de instalação:

Verificar se o computador tem os requisitos necessários e caso exista algum outro sistema que utilize o mesmo banco de dados verifique se a versão a mesma pois isto poderá afetar o uso de ambos os sistemas.

Para executar o instalador do Firebird aperte e segure a tecla e clique na imagem abaixo:

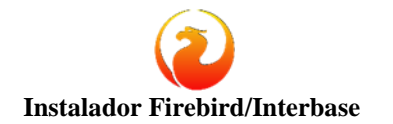

Aparecerá a seguinte tela:

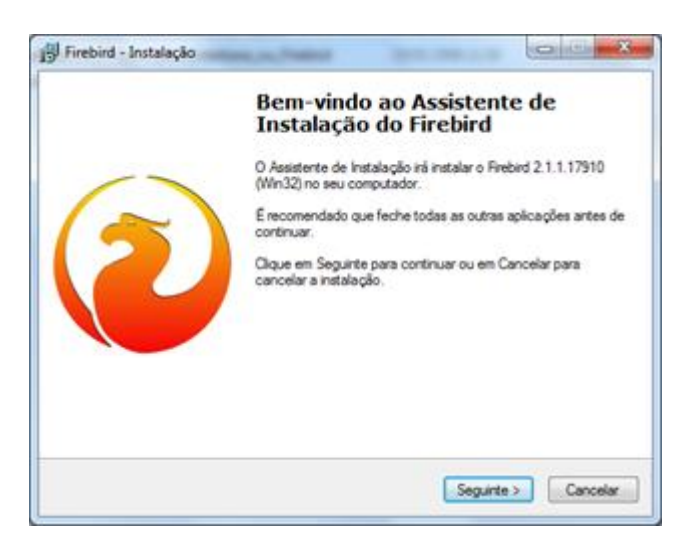

Apenas clique em "Seguinte":

Marque "Aceito o contrato", clique em "Seguinte":

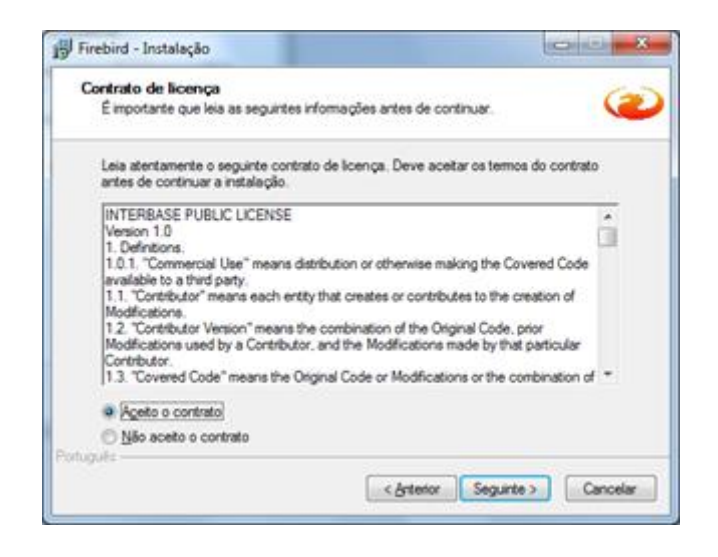

Nessa tela, será exibido o local onde será instalado o gerenciador. Não há necessidade de alteração, a menos que se deseja. Apenas clique em "Seguinte":

| eleccione a localização de destino                            |                           |
|---------------------------------------------------------------|---------------------------|
| Onde deverá ser instalado o Firebird?                         |                           |
| 0 Firebird será instalado na seguinte pasta.                  |                           |
| Para continuar, clique em Sequinte. Se deseiar seleccionar un | a pasta diferente, clique |
| em Procurar.                                                  |                           |
| C: Program Hies (x86)/Prebind Prebind_2_1                     | Ptocurar.                 |
|                                                               |                           |
|                                                               |                           |
|                                                               |                           |
|                                                               |                           |
| É necessário pelo menos 1,4 MB de espaço livre em disco.      |                           |

No caso de estar instalando em uma estação, marque as opções conforme a próxima imagem. No caso de estar instalando o servidor, pule essa imagem:

| eleccione os componentes<br>Que componentes deverão ser instalados?      | (          |
|--------------------------------------------------------------------------|------------|
| Seleccione os componentes que quer instalar e desseleccione os compo     | nentes que |
| não quer instalar. Clique em Seguinte quando estiver pronto para continu | sr.        |
| Instalação personalizada.                                                |            |
| Componentes do Servidor                                                  | 6,8 MB     |
| Binários Classic Server                                                  | 2,6 MB     |
| Componentes do programador e das ferramentas de administração            | 8.2 MB     |
| Componentes do Cliente                                                   | 0,7 MB     |
| A selecção actual necessita de pelo menos 12,6 MB de espaço em disco     | i.         |

Siga essa configuração para o caso de estar instalando o servidor:

| Gue componentes deverão ser instalados?                                                                                | 6                     |
|----------------------------------------------------------------------------------------------------|-----------------------|
| Seleccione os componentes que quer instalar e desseleccio<br>não quer instalar. Cioux em Securido a sobre entrer condo | ne os componentes que |
| Instalação personalizada.                                                                                              |                       |
| Componentes do Servidor                                                                                                | 6.8 MB                |
| - D Binários Classic Server                                                                                            | 2.6 MB                |
| Binários Super Server                                                                                                  | 2,7 MB                |
| Componentes do programador e das ferramentas de ad                                                                     | minutração 8,2 ME     |
| Componentés do Cliente                                                                                                 | 0,7 ME                |
|                                                                                                    |                       |
| A selecção actual necessita de pelo menos 20.8 MB de esp                                                               | vaço em disco.        |

Nessa, marque a opção "Não criar nenhuma pasta no Menu Iniciar", clique em "Seguinte":

| Seccione a pasta do Menu Iniciar<br>Onde deverão ser colocados os icones de atal | ho do programa?                        |
|----------------------------------------------------------------------------------|----------------------------------------|
| Os icones de atalho do programa será                                             | ão criados na seguinte pasta do Menu   |
| Para continuar, clique em Seguinte. Se desejar<br>em Procurar.                   | seleccionar uma pasta diferente, cliqu |
| Firebird 2.1 (Win32)                                                             | Pipourter                              |
|                                                                                  |                                        |
|                                                                                  |                                        |
|                                                                                  |                                        |

Agora marque todas as opções dispostas a baixo, selecionando "Executar como Aplicativo". Clique em "Seguinte":

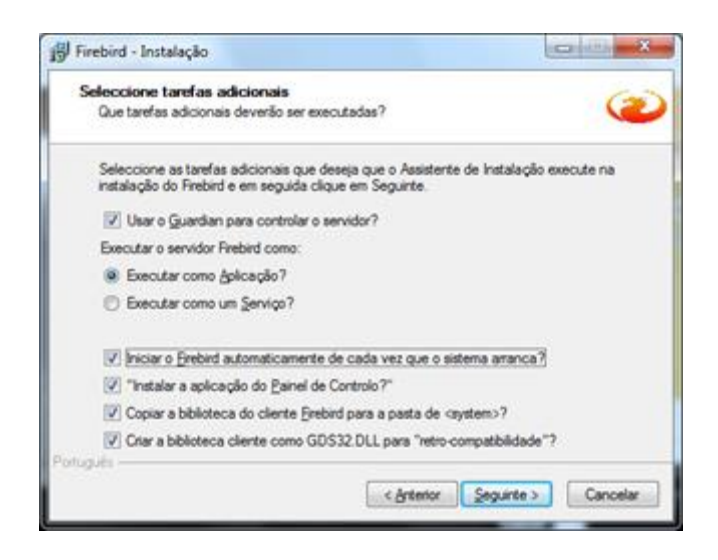

Depois de configurado, clique em "Instalar":

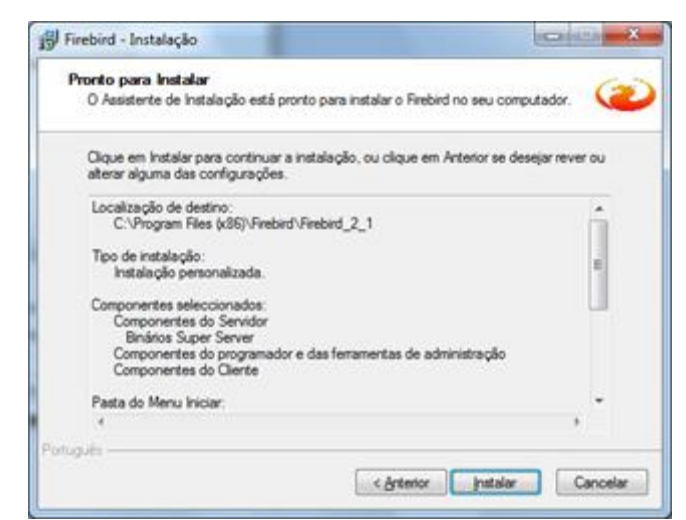

Para finalizar, marque "Sim, desejo reiniciar o computador agora", clique em "Concluir".

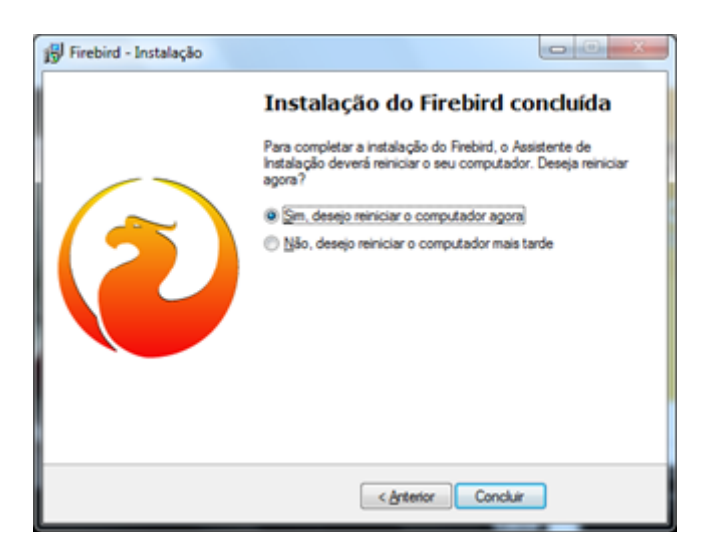

Depois que seu computador já ter reiniciado, siga para a instalação do ProJuris 8.

## 3 - Instalação do Aplicativo ProJuris 8.

Execute o instalador do Projuris 8 apertando e segurando a tecla imagem abaixo: imagem abaixo:

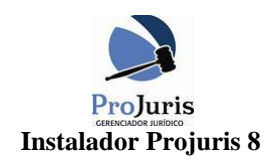

Execute o instalador do ProJuris 8: Apenas clique em "Avançar"

e clicando na

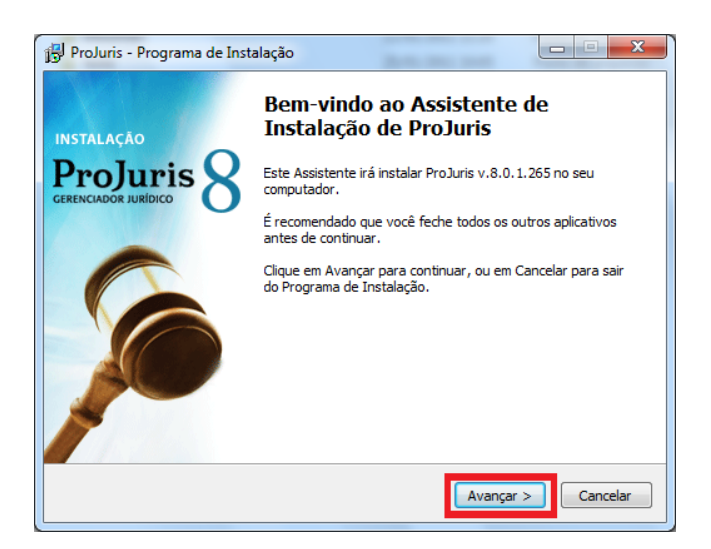

Será exibido o caminho de instalação do ProJuris 8 (Instalações em Windows Vista, 7 e 8, não devem ser feitas na pasta "Arquivos de Programas"): Clique "**Avançar**"

| 📳 ProJuris - Programa de Instalação                                                      | ×                 |
|------------------------------------------------------------------------------------------|-------------------|
| Selecione o Local de Destino<br>Onde ProJuris deve ser instalado?                        |                   |
| O Programa de Instalação irá instalar ProJuris na seguinte pa                            | ista.             |
| Para continuar, dique em Avançar. Se você deseja escolher uma past<br>dique em Procurar. | a diferente,      |
| C:\ProJuris\8                                                                            | P <u>r</u> ocurar |
| São peressários pelo menos 0.8 MB de esparo livre em disco.                              |                   |
| Sau necessarios pelo menos 0,0 mb de espaço inte em disco.                               |                   |
| < <u>V</u> oltar Avança                                                                  | r > Cancelar      |

Nessa tela serão selecionados os componentes de instalação, sendo diferentes no caso de estar instalando em uma estação ou servidor:

Nesse caso é exibido o modo para "**Servidor**", se for à instalação de uma estação de trabalho, pule para a próxima imagem.

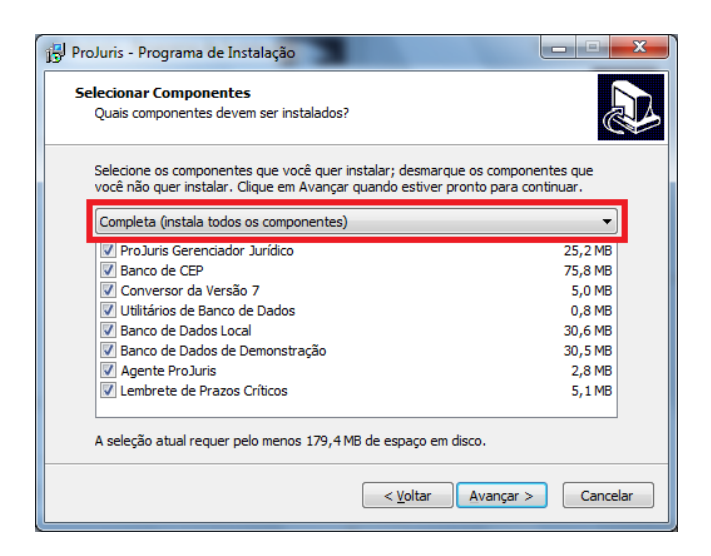

Exemplo de opção para instalação em uma estação de trabalho.

| 📅 ProJuris - Programa de Instalação                                                                                          |                                        |
|----------------------------------------------------------------------------------------------------|----------------------------------------|
| Selecionar Componentes<br>Quais componentes devem ser instalados?                                                            |                                        |
| Selecione os componentes que você quer instalar; desmarque os você não quer instalar. Clique em Avançar quando estiver pront | s componentes que<br>o para continuar. |
|                                                                                                    |                                        |
| ProJuris Gerenciador Jurídico                                                                                                | 25,2 MB                                |
| Conversor da Versão 7                                                                                                    | 75,6 MB                                |
| Utilitários de Banco de Dados                                                                                                | 0,8 MB                                 |
| Banco de Dados Local                                                                                                    | 30,6 MB                                |
| Banco de Dados de Demonstração                                                                                               | 30,5 MB                                |
| Agente ProJuris                                                                                                    | 2,8 MB                                 |
| Lembrete de Prazos Críticos                                                                                                  | 5,1 MB                                 |
| A seleção atual requer pelo menos 171,0 MB de espaço em disco                                                                | ).                                     |
| Voltar                                                                                                    | vançar > Cancelar                      |

Nesse momento será exibido o nome do atalho que aparecerá no menu Iniciar de seu computador: Apenas clique em "**Avançar**"

| 🙀 ProJuris - Programa de Instalação                                                                      |
|----------------------------------------------------------------------------------------------------|
| Selecionar a Pasta do Menu Iniciar<br>Onde o Programa de Instalação deve colocar os atalhos do programa? |
| O Programa de Instalação irá criar os atalhos do programa na seguinte pasta<br>do Menu Iniciar.          |
| Clique em Avançar para continuar. Se você quiser escolher outra pasta, clique em<br>Procurar.            |
| Proturis Procurar                                                                                        |
|                                                                                                    |
|                                                                                                    |
|                                                                                                    |
| < Voltar Avançar > Cancelar                                                                              |

As opções a seguir são de preferência do usuário, menos a ultima Flag (Instalar acesso para Interbase) que deverá ser mantida selecionada caso seja utilizado o banco de dados Firebird (Interbase).

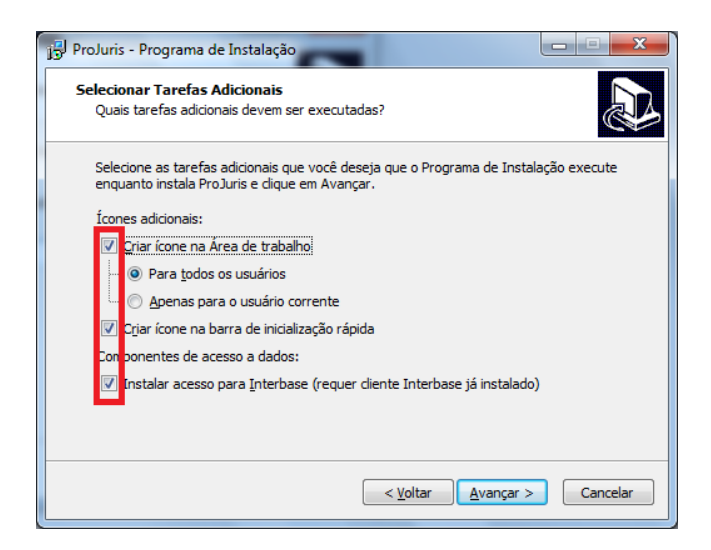

Nesse momento é mostrado o resumo das configurações que serão instaladas.

| j ProJuris - Programa de Instalação                                                                                                    |          |
|----------------------------------------------------------------------------------------------------|----------|
| Pronto para Instalar<br>O Programa de Instalação está pronto para começar a instalação de ProJuris n<br>seu computador.                                                                        | •        |
| Clique Instalar para iniciar a instalação, ou clique em Voltar se você quer revisa<br>alterar alguma configuração.                                                                             | ar ou    |
| Local de destino:<br>C:'ProJuris'8<br>Tipo de Instalação:<br>Completa (instala todos os componentes)                                                                                           | E        |
| Componentes selecionados:<br>ProJuris Gerenciador Jurídico<br>Banco de CEP<br>Conversor da Versão 7<br>Utilitários de Banco de Dados<br>Banco de Dados Local<br>Banco de Dados de Demonstração | Ţ        |
| ٩                                                                                                    | F        |
| < <u>Voltar</u> Instalar                                                                                                    | Cancelar |

Aguarde o término da instalação:

| 📅 ProJuris - Programa de Instalação                                                                       |
|----------------------------------------------------------------------------------------------------|
| Instalando<br>Por favor, aguarde enquanto o Programa de Instalação instala ProJuris no seu<br>computador. |
| Extraindo arquivos<br>C:\ProJuris\8\cep.dt2                                                               |
|                                                                                                    |
|                                                                                                    |
|                                                                                                    |
|                                                                                                    |
| Cancelar                                                                                                  |

Nesse momento é apresentado o usuário e senha padrão para acesso ao ProJuris, após o primeiro acesso sugerimos que seja efetuado a troca de senha:

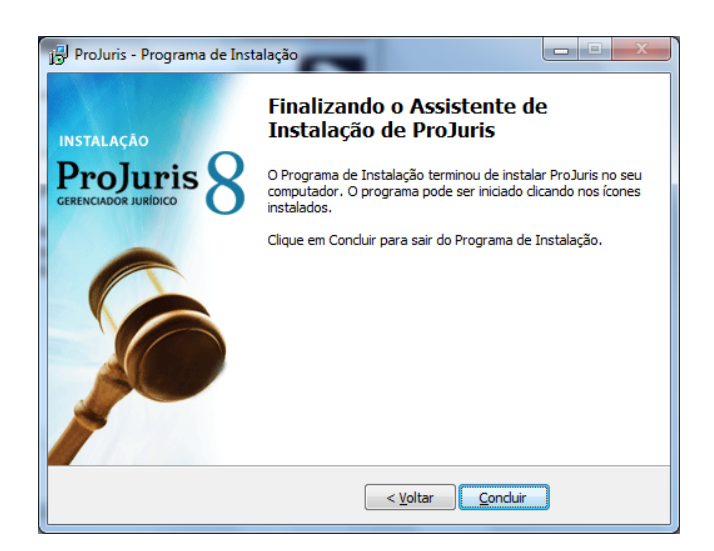

Instalação concluída, já estará disponível em seu desktop o ícone de execução do ProJuris 8.

#### 4 - Conexão com o banco de dados.

Depois de instalado o ProJuris 8, copie o banco de dados vazio em um local desejado, para que possamos fazer a conexão do mesmo, ele se encontra neste pacote na pasta Banco Zerado. Após a cópia execute o atalho em sua área de trabalho (Desktop): Clique em Opções conforme sinalizado em vermelho.

| Autenticação de Usu | ário 🗾 🗾   |
|---------------------|------------|
|                     | ProJuris 8 |
| Identificação:      |            |
| <u>S</u> enha:      |            |
| virtuem             | Opções >>  |

Depois irá aparecer o campo que mostrará em qual servidor que você irá se conectar: Clique no botão com reticências (3 pontinhos).

| Autenticação de Usu      | Jário ProJuris 8 GERENCIADOR JURÍDICO |
|--------------------------|---------------------------------------|
| <u>I</u> dentificação: [ |                                       |
| <u>S</u> enha:           |                                       |
| <u>C</u> onexão: [       | <b></b>                               |
| virtuem                  | OK Cancelar << Opções                 |

Abrirá o Gerenciador de Conexões, nesse local é exibido a lista de conexões configuradas. Iremos fazer uma nova conexão: Clique em "Nova Conexão".

| J Gerenciar Conexões  |     |
|-----------------------|-----|
| Exibir                |     |
| ! @ × ≥ √ / ₽ 8 :: :: |     |
| Assistente            |     |
|                       |     |
|                       |     |
|                       |     |
|                       |     |
|                       |     |
| 0 objeto(s)           | .:: |

Para esse caso, selecione a opção "Interbase", logo após em "Avançar"

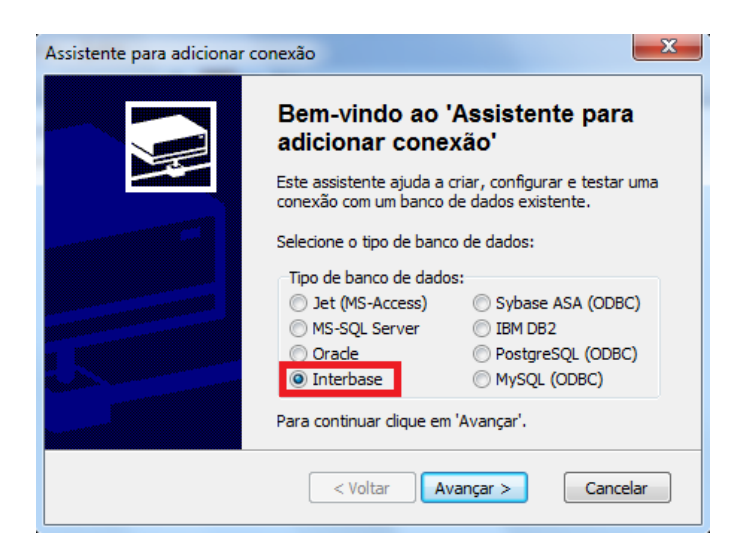

Nessa tela que será configurado propriamente dito onde o ProJuris irá conectar, os campos são os seguintes: (dados da imagem são exemplos)

**Servidor:** Nome da maquina onde o banco de dados esta armazenado, no nome do servidor não utilize a notação UNC "\\", ou seja, compartilhamento de rede.

**Login:** "sysdba". Usuário de conexão padrão no banco de dados (não é o usuário do ProJuris8).

**Senha:** "masterkey". Senha de conexão padrão no banco de dados (não é a senha do ProJuris8).

**Banco de Dados:** O caminho do banco de dados(Local físico na maquina onde o banco de dados está salvo). Este caminho, mesmo sendo em uma estação, deverá ser o caminho físico do banco de dados na maquina servidor. O banco de dados FireBird não requer compartilhamento nem mapeamento da pasta que armazena o banco de dados.

| Assistente para adicionar o | ionexão<br>Informe os par<br>conexão Interb | âmetros da<br>base                     |
|-----------------------------|---------------------------------------------|----------------------------------------|
|                             | Servidor:<br>SERVIDOR<br>Login:<br>sysdba   | Localizar<br>Senha:                    |
|                             | Banco de dados:<br>C:\Arquivos de Progran   | nas\ProJuris\8\projuris8.FDB<br>[estar |
|                             | < <u>V</u> oltar                            | vançar > Cancelar                      |

Depois de cadastrados os dados de conexão, clique em "Testar". Deverá aparecer a mensagem conforme imagem abaixo, confirmando então o êxito na conexão.

| Assistente para adicion | nar conexão                                                                      |
|-------------------------|----------------------------------------------------------------------------------|
|                         | Informe os parâmetros da<br>conexão Interbase                                    |
| Info                    | rmação 🛛 🔍                                                                       |
|                         | Teste de conexão concluído com êxito                                             |
|                         | ОК                                                                               |
|                         | <ul> <li><u>V</u>oltar</li> <li><u>A</u>vançar &gt;</li> <li>Cancelar</li> </ul> |

Em nome, será apenas a nomenclatura utilizada para identificar a conexão: Escolha o nome que desejar.

| Assistente para adicionar | conexão 📒                            | x |
|---------------------------|--------------------------------------|---|
|                           | Escolha um nome para esta<br>conexão |   |
|                           | Nome:<br>Interbase em SERVIDOR       |   |
|                           | < <u>V</u> oltar Conduir Cancelar    |   |

Feche a janela e siga para a próxima imagem.

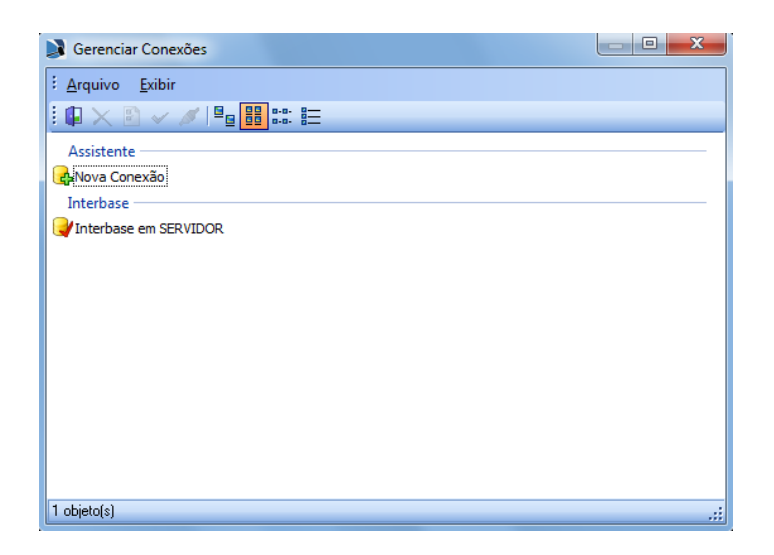

Agora o ProJuris8 já está configurado para acessar o banco de dados corretamente. Entre com seu login e senha.

Caso esse seja o seu primeiro acesso, utilize o seguinte usuário:

Login: admin Senha: "em branco"

| Autenticação de Us     | uário                       |
|------------------------|-----------------------------|
|                        | ProJuris 8                  |
| <u>I</u> dentificação: |                             |
| <u>S</u> enha:         |                             |
| <u>C</u> onexão:       | 🜏 Interbase em SERVIDOR 👻 🛄 |
| virtuem                | OK Cancelar << Opções       |

#### 5 - Ativação e Adição de licenças.

Após o término da instalação, entrando no sistema, com usuário e senha, apresentará a seguinte tela:

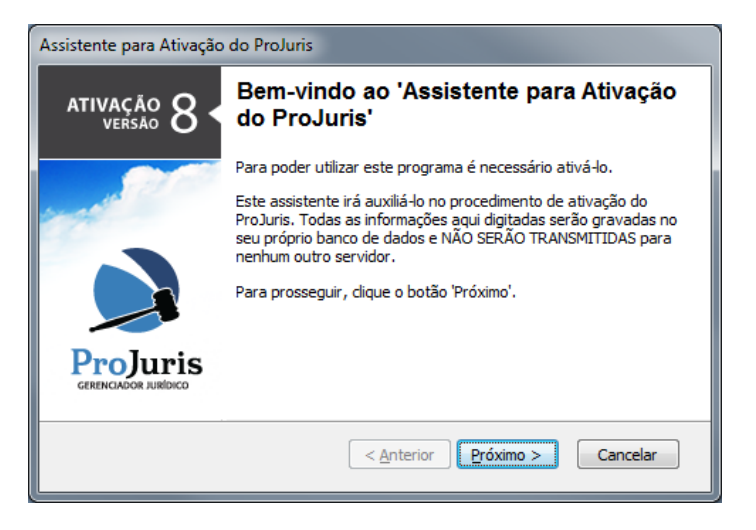

Clique em "Próximo >".

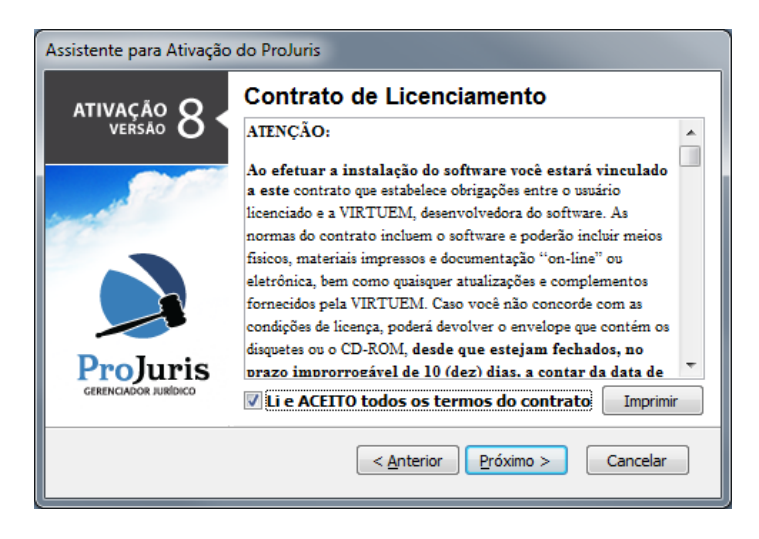

Marque a opção "Li e ACEITO todos os termos do contrato" e clique em "Próximo >".

| Assistente para Ativação | do ProJuris                                                                                                    |  |
|--------------------------|----------------------------------------------------------------------------------------------------|--|
| ATIVAÇÃO O               | Código de Ativação                                                                                                    |  |
| versão O                 | Digite no campo abaixo o Número de Licença e o Código de<br>Ativação que está impresso no CERTIFICADO DE LICENÇA que<br>acompanha o produto. |  |
| in the second            | Mantenha esta informação em um local seguro, ela será solicitada<br>sempre que for efetuada uma nova instalação do programa.                 |  |
|                          | Número de Licença:                                                                                                    |  |
|                          | 0000-0                                                                                                    |  |
|                          | <u>C</u> ódigo de Ativação:                                                                                                    |  |
| <b>ProJuris</b>          | 0000-0000-0000                                                                                                    |  |
| GERENCIADOR JURÍDICO     |                                                                                                    |  |
|                          | < <u>Anterior</u> Próximo > Cancelar                                                                                                    |  |

Adicione o Numero da Licença e o Código de Ativação que foi enviada (Etiqueta Projuris 8 –versão adquirida) e clique em "Próximo >".

|                      | l de méti <b>f</b> ie e e i i e           | e Endersee    |             |
|----------------------|-------------------------------------------|---------------|-------------|
| ATIVAÇÃO Q           | Identificação                             | e Endereço    |             |
| VERSÃO O             | Nome da empresa ou do titular da licença: |               |             |
|                      | Virtuem                                   |               |             |
| 10 2 1               | CEP:                                      |               |             |
| 1                    | 88032-005                                 | _             |             |
|                      | Endereço:                                 |               | Número:     |
|                      | Rodovia SC - 401                          |               | 4487        |
|                      | Complemento: Bai                          | irro:         |             |
|                      | Sa                                        | aco Grande    |             |
| ProJuris             | Cidade:                                   |               | <u>U</u> F: |
| GERENCIADOR JURÍDICO | Florianópolis                             |               | SC          |
|                      | -                                         |               |             |
|                      |                                           | Durfa inter a |             |

Cadastre os dados de seu escritório e clique em "Próximo >".

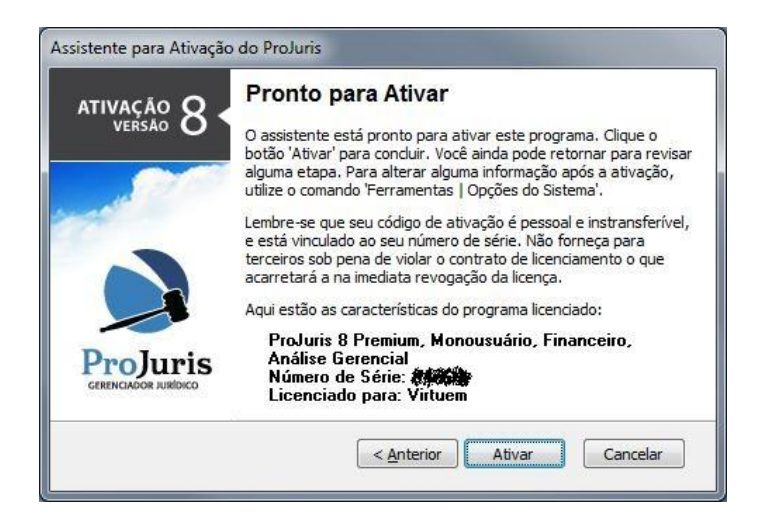

Clique em "Ativar". Para adicionar as Licenças Adicionais, vá em Ferramentas >> Opções do Sistema >> aba Licenciamento.

| Processos<br>Numeração<br>Importar Índices<br>Auditoria               | Gerencia o número de :<br>Número de Série:<br>Códigos de Licenciamento: | série e os códigos de licenciamento do produto            |
|-----------------------------------------------------------------------|-------------------------------------------------------------------------|-----------------------------------------------------------|
| Integridade<br>Documentos<br>Login<br>Licenciado                      | Codigo                                                                  | Descrição<br>ProJuris 8 Premium, Monousuário, Financeiro, |
| Jeenclamento<br>Atualização<br>internet<br>Captura<br>Bacen<br>Agenda |                                                                         | Addonar Excluir                                           |

Clique em "Adicionar..." e cadastre o restante dos Códigos de Licenciamento, faça este procedimento em todas as estações, uma estação por vezes, para que não haja conflito.

## 6 - Finalização.

Seguindo corretamente estes procedimentos, será possível a instalação, ativação e utilização do Projuris 8.